# Smart Door Lock

User Manual

C1

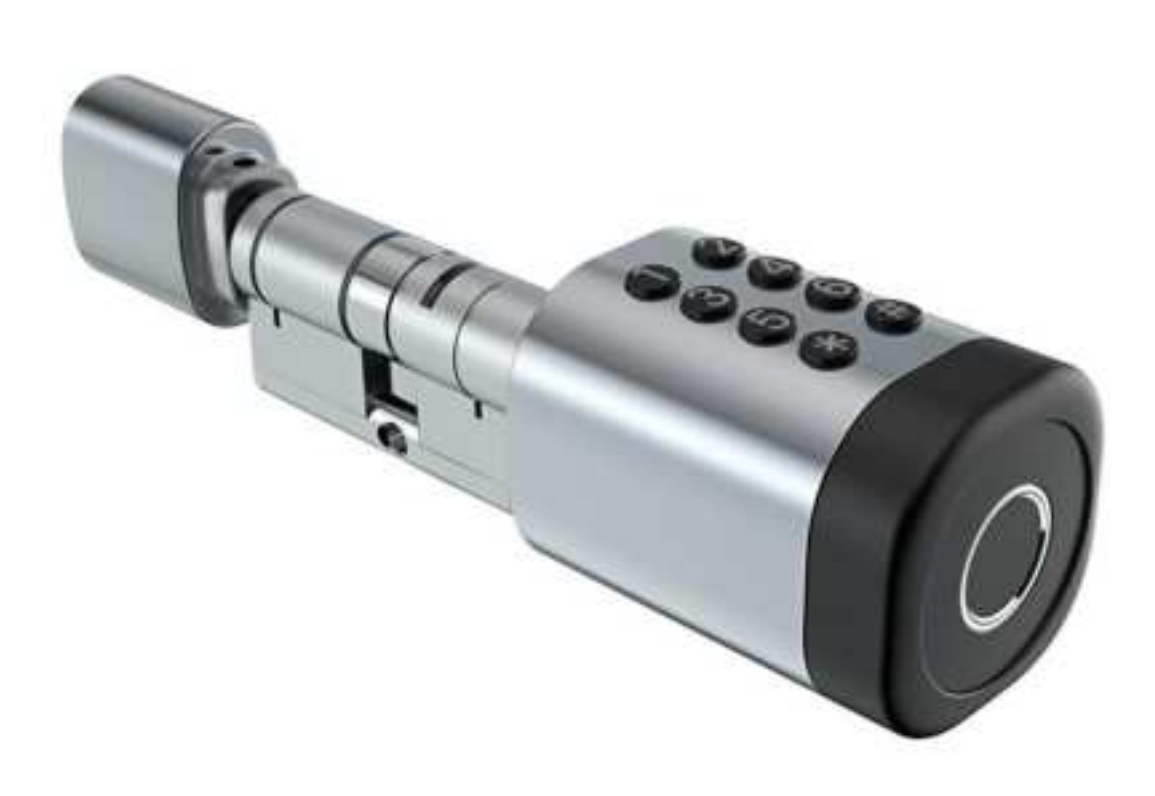

### Special Attention:

- 1. Mechanical keys please keep outdoor, just in case keys lock in doors.
- 2. Please replace for the battery when low wattage alarm.
- 3.Reading this manual carefully before installation, and keep it for future reference.

# 1. Introduction

1.1.Adjust the cylinder to perfectly match your door and escutcheon.

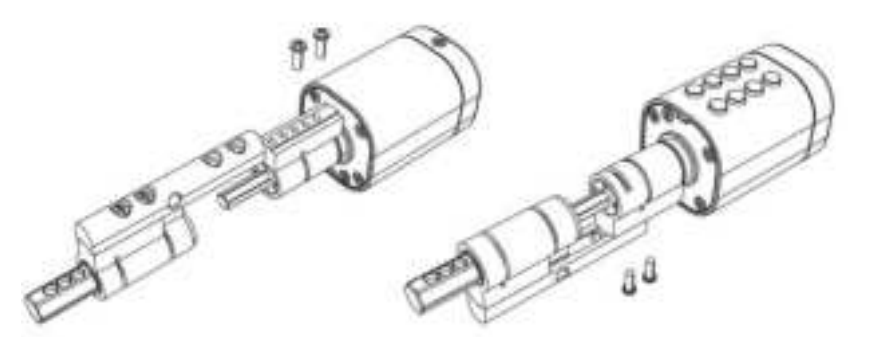

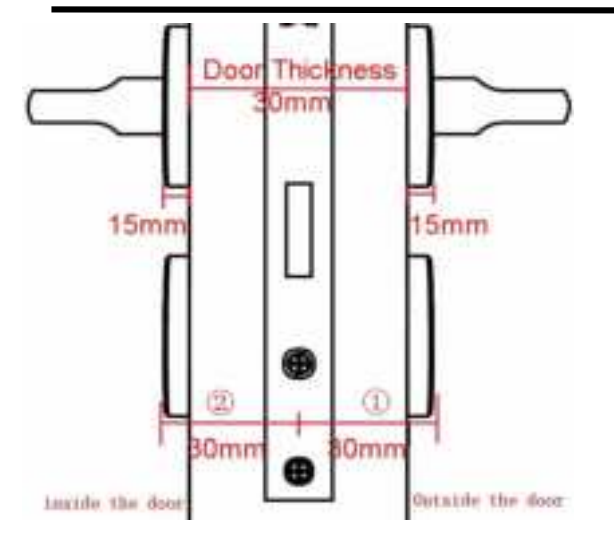

As shown in the figure: the door thickness is 30mm, and the panel thickness is 15mm, The distance of each compartment on the lock core is 5mm

(1) :Total thickness(distance from cylinder hole center to front panel)

②:Total thickness(distance from cylinder

hole center to back panel)

| 1    | Outdoor Cylinder length | 2    | Indoor Cylinder length |      |
|------|-------------------------|------|------------------------|------|
| 30mm | 1                       | 30mm | 5                      |      |
| 35mm | 2                       | 35mm | 6                      | 60mm |
| 40mm | 3                       | 40mm | 7                      |      |
| 45mm | /                       | 45mm | 8                      |      |
| 40mm | 1                       | 40mm | 5                      |      |
| 45mm | 2                       | 45mm | 6                      | 80mm |
| 50mm | 3                       | 50mm | 7                      |      |
| 55mm | 4                       | 55mm | 8                      |      |

# 1.2.Packing List

 $\bigcirc$  Check the following drawing to check whether the package contains all the parts

| NO | Name           | Qty | NO. | Name               | Qty |
|----|----------------|-----|-----|--------------------|-----|
| 1  | Front Panel    | 1   | 5   | M5*50mm Screw      | 1   |
| 2  | Back Panel     | 1   | 6   | M5*70mm Screw      | 1   |
| 3  | Card           | 3   | 7   | 2.0mm Screw Driver | 1   |
| 4  | Mechanical Key | 2   | 8   | 2.5mm Screw Driver | 1   |

## 1.3.Specifications

| Suitable for<br>Models | C1-TB                                                                                     | Doors<br>Applicable         | Aluminum door<br>Wooden door                   |
|------------------------|-------------------------------------------------------------------------------------------|-----------------------------|------------------------------------------------|
| Materials              | Aluminum alloy                                                                            | Working<br>Voltage          | 6V/4x AA Batteries                             |
| Lock Weight            | 3KG                                                                                       | Door<br>Thickness to<br>Fit | 35-65mm                                        |
| Unlocking<br>Way       | Bluetooth<br>Fingerprint(option)<br>Password<br>Card<br>Mechanical key<br>Gateway(option) | Data Capacity               | Fingerprint: 200<br>Password: 150<br>Card: 200 |
| Color                  | Silver<br>Black                                                                           | Working<br>Temperature      | -10℃-55℃                                       |
| Low Wattage<br>Alarm   | Less than 4.8V                                                                            | Working<br>Humidity         | 0-95%                                          |

# 1.4.System Initialization

| Open                           | the    | cover   | plate   | of    | the   | front  |
|--------------------------------|--------|---------|---------|-------|-------|--------|
| panel                          | ,long  | press   | the "Re | eset" | butt  | on on  |
| the ba                         | ick pa | nel for | 5s, pre | ess ' | "000# | ŧ",and |
| the initialization is complete |        |         |         |       |       |        |

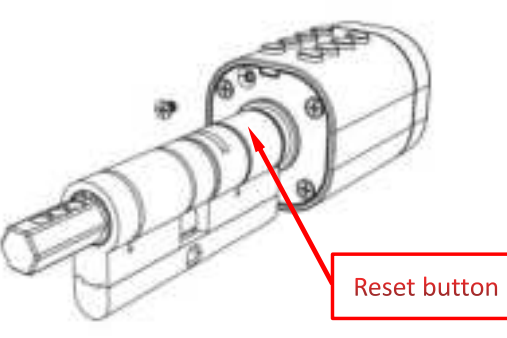

Introduction Installation

# 2. Installation

## 2.2. Installation Diagram(For 3585)

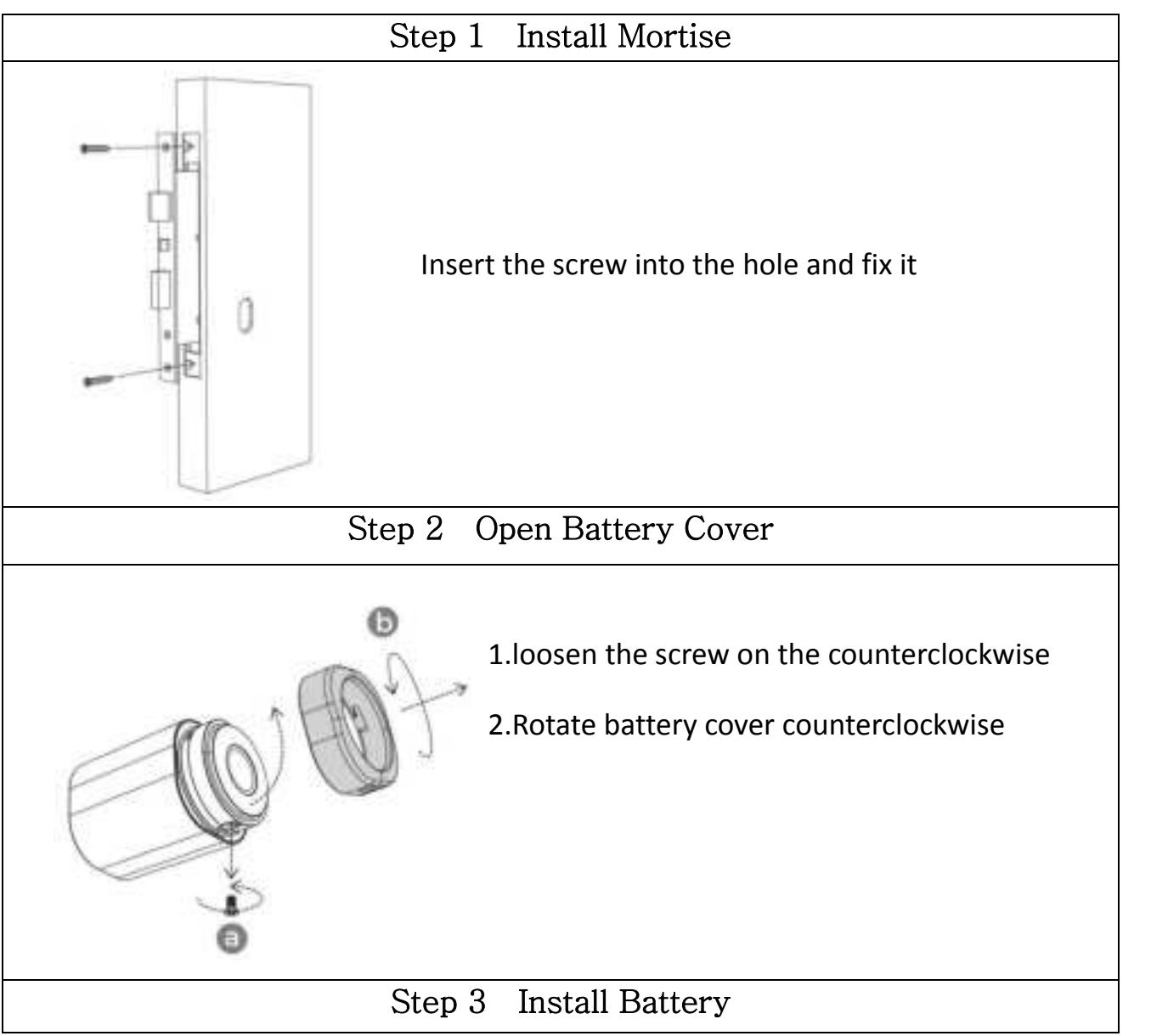

Installation

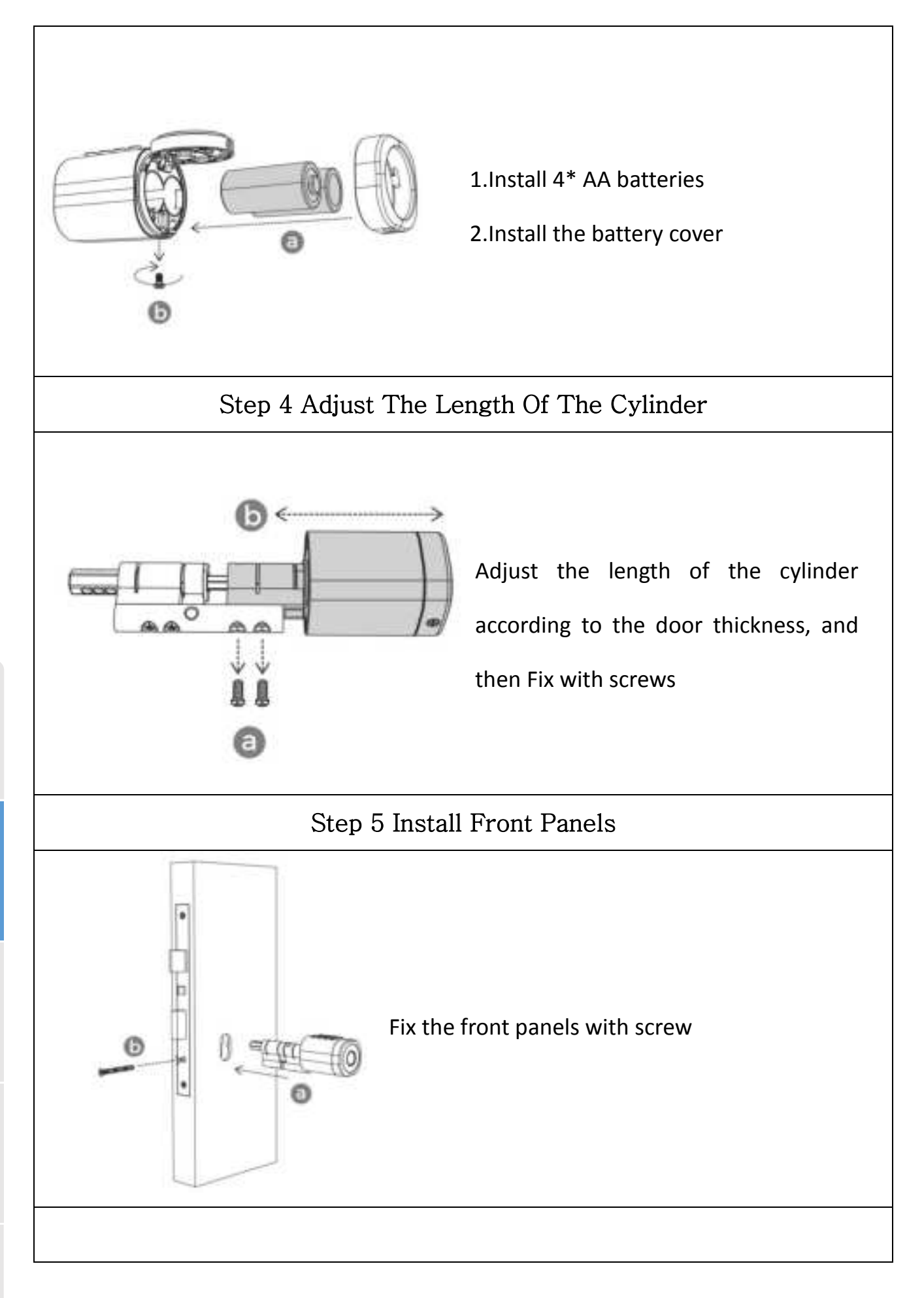

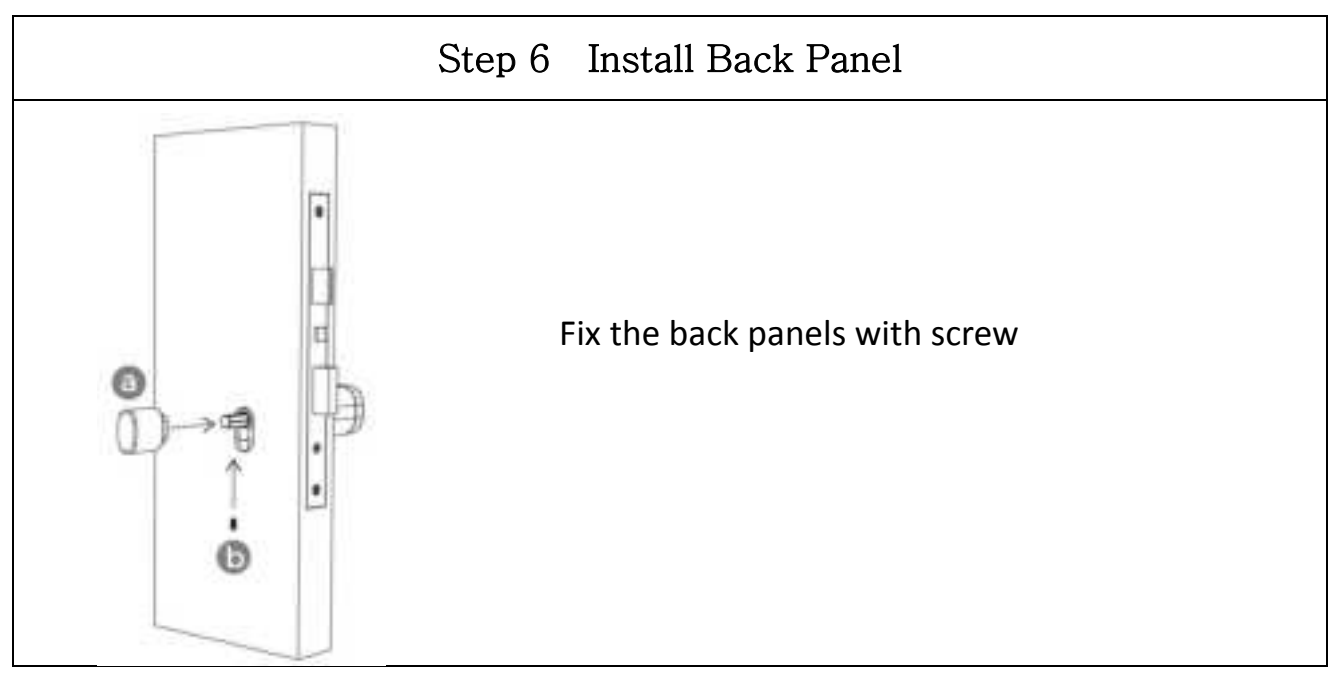

# 3.Operation

#### **3.1.Registration**

The software (iOS version) can be downloaded from the app store, and the Android version can be downloaded from the application store of Google play, Yingyongbao, Baidu, Ali, 360, Huawei, and Xiaomi.

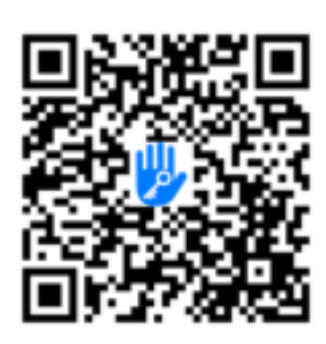

#### 3.2. Connect lock to the phone

- 1) please scan the QR code to download the app
- 2) You can also search for TTLock in the APP store(Google Play)to download
- 4) Register a new account (phone number or email) or login with an existing account.
- 5) Touch the lock screen to light, click "+ Add Lock"
- 6) The lock nearby will appear on the phone screen, Click "+"
- 7) Re-name the lock
- 8) The lock added successfully

| Draft<br>Country/Region Annutrat Lancas-1884 | 1         |  |
|----------------------------------------------|-----------|--|
| A                                            | A 1000000 |  |
| t<br>t                                       | *         |  |
|                                              | 100       |  |

TTlock users can register the account by mobile phone and Email which currently support 200 countries and regions on the world. The verification code will be sent to user's mobile phone or email, and the registration will be successful after the verification.

### 3.3.Add locks

TTLock supports multiple types of lock devices. The lock needs to be added by the app after entering the add mode. Generally, a lock that has not been added, as long as the lock keyboard is touched, it will enter the add mode. The default password is 123456 if not added by the phone.

| an char                                                                                                    | and a second second sec | <ul> <li>Nether C.</li> </ul> | Add Lock  |
|----------------------------------------------------------------------------------------------------|----------------------------------------------------------------------------------------------------|-------------------------------|-----------|
|                                                                                                    | \$-100.00 P                                                                                                    | 6 8.0,0000 ·                  |           |
|                                                                                                    | Frances ( Scene 1)                                                                                                    | O municipa                    | Lock Name |
| (+)                                                                                                    | States - The -                                                                                                    |                               | HID       |
| and a second second sec | - 224 · · · · · ·                                                                                                    |                               |           |
|                                                                                                    | 1 200 · ·                                                                                                    |                               |           |

#### 3.4.User Management

#### 3.4.1. Bluetooth management

Make sure there is no problem with Bluetooth communication. After connecting the phone to the door lock as above, Click " o "to unlock.(the phone is within 5meters from the door lock)

#### 3.4.2. Setting Passcode

Passcodes are also a way to unlock. After entering the passcode on the locked keyboard, press the unlock button in the lower right corner to unlock. Passcodes are divided into permanent, time-limited, single, clear, cycle, and custom.(You can share the Passcode to other user via WeChat, SMS, Email, Messenger, WhatsApp)

| The second                 | - Company Company Contractor           | C deservations                       | (international)                      |
|----------------------------|----------------------------------------|--------------------------------------|--------------------------------------|
| 8300                       | mere Tened (Sectore State Course Bail) | mail Their Dontron Since Status Res. | ment Tanad Drocting Base Summer Main |
| 0                          | terine (1)                             | a - t Dages or langes                | 0                                    |
|                            | 110 Tes                                |                                      | 25097                                |
|                            |                                        | 100 C                                |                                      |
| 10 0 1 0 D                 | And an other statements                |                                      | Lever 1                              |
| Anterna anterna de Anterna | · · · · · · · · · · · · · · · · · · ·  | 50 F H H U -                         |                                      |
| the state and same         |                                        | * 1 1 A GF                           |                                      |
|                            |                                        |                                      |                                      |
|                            |                                        | 2 2 4 4 8                            |                                      |
|                            |                                        | M                                    |                                      |

#### 3.4.3. Send e-Key

Click on the " as shown in figure, you can send the eKey to other users of TTlock to authorize the unlock(the receiver must be download the APP and set up an account)  $\rightarrow$  Select e-key format (Timed, permanent, One-time, Recurring)  $\rightarrow$  Enter recipient's account of TTlock, set the name and effective time of the eKey, Can choose to allow remote unlocking or disallowing, authorized administrator or not authorized, as shown in figure  $\rightarrow$ Send $\rightarrow$ The recipient's account has Bluetooth unlock permission.

|           |              |                     |           | - Stend (Key                        | 🔶 Authorized Admin |
|-----------|--------------|---------------------|-----------|-------------------------------------|--------------------|
| 8         | Platecrite   | 罪                   | <b>E</b>  | Timed Pertornel One-time Recurring  |                    |
| Sand eKey | Pasacode     | elloys              | Pasacodes | And and And Annual Annual O         |                    |
| 43        | 8            | 6                   | 0         | North Contraction and the statement | +                  |
| IC Cardle | Fingerpoints | Authorites<br>Admin | Records   | Alles Remote Linealing              | Create Admin       |
| 0         |              |                     |           | Advezei Almi                        |                    |
| Settings  |              |                     |           | Level .                             | Admin List         |

Appendix

#### 3.4.4.Add card

Supports opening doors through various IC cards. Before an IC card is used to open the door, it needs to be added first. The adding process needs to b e performed by the app beside the lock. The validity period of the IC can be set, it can be permanent, or it can be limited in time.

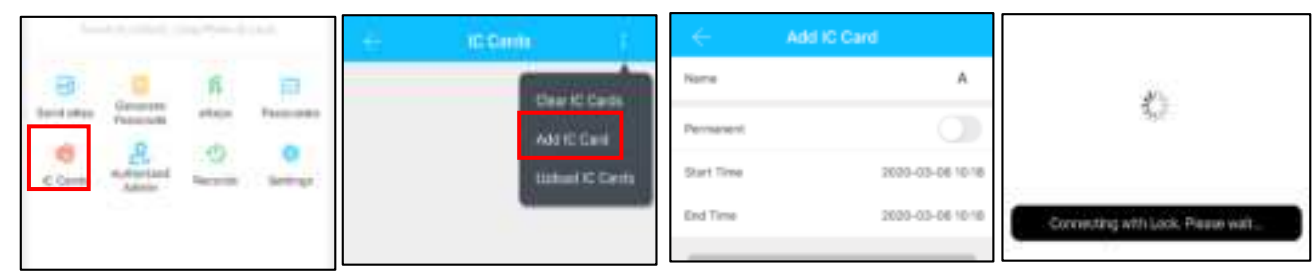

#### 3.4.5. Add fingerprint

The premise that a fingerprint can be used to open a door is that it needs to be added first. The adding process needs to be performed by the APP beside the lock. The fingerprint expiration data can be set, it can be permanent, or it can be limited. After setting ,you can modify its validity period.

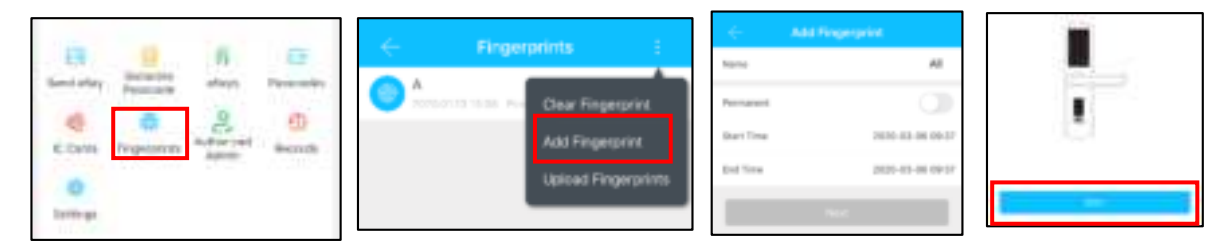

#### 3.4.6. e-Key management

Click " " The manager can delete ekey, reset ekey, send and adjust the ekey, meanwine ne can search the lock record.

#### 3.4.7. Passcode management

Click " All generated passwords can be viewed and managed in the password management module. This includes a password change, password deletion, password reset, and password unlock record.

#### 3.4.8.Unlock records

Click " 🕙 "you can query your unlock record as shown in figure

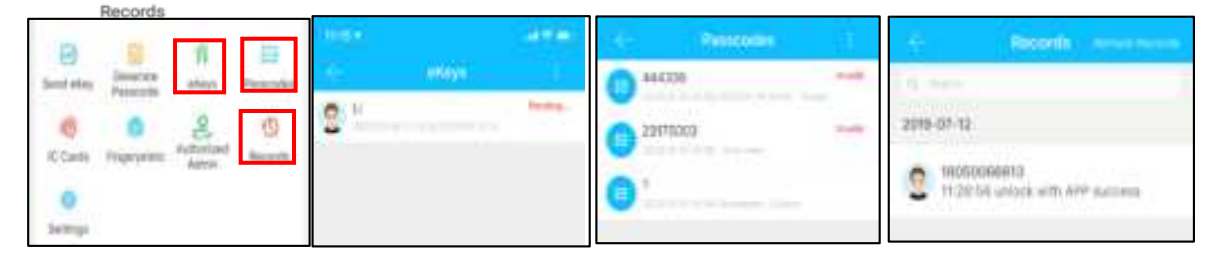

#### 3.5. Gateway management(Optional)

The TT lock is directly connected via Bluetooth, that is why it is not attacked by the network. The gateway is a bridge between smart locks and home WIFI networks. Through the gateway, the user can remotely view and calibrate the lock clock, read the unlock record. Meanwhile, it can remotely delete and modify the password.

# 3.5.1. Add Gateway

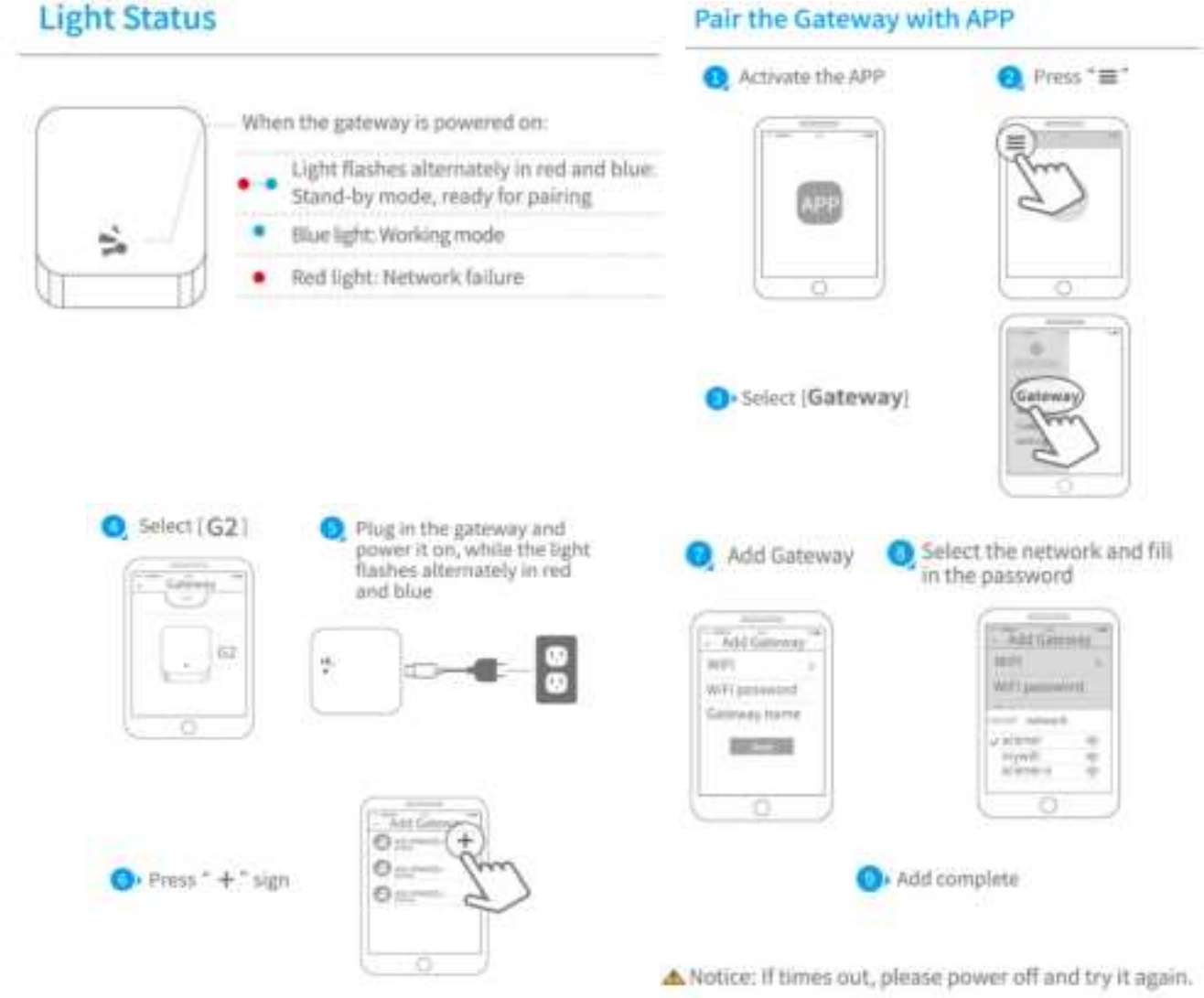

#### 3.5.2. Manual

After a short period of time, you can see which locks are in their coverage in the app. Once the lock is bound to the gateway, the lock can be managed through the gateway

# 4.FAQ

| 1) How to read operation records?                                                                                                    | In the Records of the main interface                                                                                                    |
|----------------------------------------------------------------------------------------------------|----------------------------------------------------------------------------------------------------|
| 2) Why can't I unlock it after open the passage mode                                                                                                    | You need to perform an unlock verification in<br>any method, then the passage mode will take<br>effect.                                                                                                    |
| 3) What is the purpose of Auto Lock                                                                                                    | You can set how long to lock after unlocking<br>a) In this case, first check that the positive<br>and negative electrodes of the battery<br>have been installed upside down, whether<br>the battery has enough power |
| 4) After installation, touch sensing keyboard, screen no respond                                                                                                    | b) Remove the back panel and see if it's connected                                                                                                    |
|                                                                                                    | c) To eliminate the above situation, you need<br>to remove the lock ,check whether the<br>wires of the lock body are squeezed, and<br>the re-wire                                                                    |
| 5) Unable to register fingerprint                                                                                                    | Check the fingers for dirt or wear, check the<br>fingerprint head on the lock for dirt and oil<br>stains, etc.<br>Check to see if the fingerprint is working<br>properly(Press to see if there is any responds.      |
| 6) What is the reason why the smart lock consumes fast power?                                                                                                    | <ul><li>a) Large standby power consumption</li><li>b) Short circuit</li></ul>                                                                                                    |
| 7) There is no response to pressing the<br>handle on outside the door, and there is<br>unlock normally on inside the door, but<br>the verification is normal, and the motor<br>is normal. | It may be the triangle direction on the clutch was error, please check correction.                                                                                                    |
| 8) How many times will the password be locked? How long is it locked?                                                                                                    | Enter the wrong password more than 5 times<br>in a row, the keyboard is locked for 5 minus,<br>Other ways to can open the door                                                                                       |

F&Q

Appendix

#### FCC WARNING

This device complies with part 15 of the FCC Rules. Operation is subject to the following two conditions: (1) this device may not cause harmful interference, and (2) this device must accept any interference received, including interference that may cause undesired operation.

Any changes or modifications not expressly approved by the party responsible for compliance could void the user's authority to operate the equipment.

NOTE: This equipment has been tested and found to comply with the limits for a Class B digital device, pursuant to Part 15 of the FCC Rules. These limits are designed to provide reasonable protection against harmful interference in a residential installation. This equipment generates, uses and can radiate radio frequency energy and, if not installed and used in accordance with the instructions, may cause harmful interference to radio communications. However, there is no guarantee that interference will not occur in a particular installation.

If this equipment does cause harmful interference to radio or television reception, which can be determined by turning the equipment off and on, the user is encouraged to try to correct the interference by one or more of the following measures:

-- Reorient or relocate the receiving antenna.

-- Increase the separation between the equipment and receiver.

-- Connect the equipment into an outlet on a circuit different

from that to which the receiver is connected.

-- Consult the dealer or an experienced radio/TV technician for help.

To maintain compliance with FCC's RF Exposure guidelines, This equipment should be installed and operated with minimum 20cm distance between the radiator and your body: Use only the supplied antenna.

# Guarantee

| Customer Name:   |  |
|------------------|--|
| Customer Calls : |  |
| Purchase Date :  |  |
| Product Name : _ |  |
| Product Model :  |  |

Note:

- ① Please keep this card so that you can use it when you need warranty service.
- ② We provide you with a one-year warranty from the date of purchase.
- ③ This warranty service is valid for customers in any country in the world.